# How to Submit a PATCH Clearance

## Select "New Record Check (Volunteers Only)":

| Home                                                                                                    | Record Check                                                                                                    | •                                                          | Help                                                                                  |
|----------------------------------------------------------------------------------------------------|----------------------------------------------------------------------------------------------------|------------------------------------------------------------|---------------------------------------------------------------------------------------|
| Welcon                                                                                                    | ne to Pennsylvania Access To                                                                                         | Criminal Hist                                              | ory                                                                                   |
| Response times for record reques<br>While every attempt is made to p<br>expected to take between four to<br>quickly as resources allow. | ts labeled "UNDER REVIEW" vary dep<br>rocess inquiries as quickly as possibl<br>six weeks. We apologize for any inco | pending upon the<br>e, turnaround tim<br>provenience as we | volume of requests received<br>es on these requests can be<br>process all requests as |
| 0                                                                                                    | PATCH Helpdesk 1-888-QUERY-PA (1-88                                                                                  | 38-783-7972)                                               |                                                                                       |
| All requests for Notarized copi                                                                                                    | ies of a Criminal Record Check M                                                                                     | UST BE submitt                                             | ed by mail.                                                                           |
|                                                                                                    |                                                                                                    |                                                            |                                                                                       |
|                                                                                                    | New Record Check (Volunte                                                                                            | ers only)                                                  |                                                                                       |
| → Subi                                                                                                    | nit a New Record Check                                                                                               | (requires a credit                                         | card)                                                                                 |
|                                                                                                    | k the status of a Record                                                                                             | Check                                                      |                                                                                       |
| Chec                                                                                                    |                                                                                                    |                                                            |                                                                                       |
| ► Chee                                                                                                    | 1_ 11 11 11 11 11 11 11 11 11 11 11 11 1                                                                             |                                                            |                                                                                       |
| → Cheo                                                                                                    | Registered Users                                                                                                    |                                                            |                                                                                       |
| → Cheo                                                                                                    | Registered Users                                                                                                    |                                                            |                                                                                       |

Login

• After accepting Terms and Conditions, fill in required fields and select "Next":

| Reason For Request:                      | VolunteerFREE <b>▼</b> |   |
|------------------------------------------|------------------------|---|
| Volunteer Organization Name:             | AFS-USA                | * |
| Volunteer Organization Telephone Number: |                        |   |
| First Name:                              | John                   | * |
| Middle Name:                             |                        |   |
| Last Name:                               | Smith                  | * |
| Address Line 1:                          | 123 Main Street        | * |
| Address Line 2:                          |                        |   |
| City:                                    | Anytown *              |   |
| State:                                   | Pennsylvania 🔻 *       |   |
| Zip:                                     | 10000 *                |   |
| Country:                                 | UNITED STATES V        |   |
| Email Addr:                              |                        |   |
| Phone Number:                            | 555-123-4567 *         |   |
|                                          |                        |   |
| Cancel                                   | Next >                 |   |

## • Fill in required fields and select "Enter This Request":

| First Name:        | John *                          |
|--------------------|---------------------------------|
| Middle Name:       | Joe                             |
| Last Name:         | Smith *                         |
| Suffix:            |                                 |
| Social Security #: | (xxxxxxxx) (Highly recommended) |
| Date of Birth:     | 1 / 1 / 1990 (mm/dd/yyyy) *     |
| Sex:               | Male <b>T</b>                   |
| Race:              | White •                         |

### 

### • When finished entering requests, select "Finished":

| First Name:        | *                                |
|--------------------|----------------------------------|
| Middle Name:       |                                  |
| Last Name:         | *                                |
| Suffix:            |                                  |
| Social Security #: | (xxxxxxxxx) (Highly recommended) |
| Date of Birth:     | / / (mm/dd/yyyy) *               |
| Sex:               | Unknown 🔻                        |
| Race:              | Unknown <b>v</b>                 |

#### Aliases and/or Maiden Name

|       | First     | Middle                | Last/Maiden |
|-------|-----------|-----------------------|-------------|
| Alias |           |                       |             |
| 1     |           |                       |             |
| Alias |           |                       |             |
| 2     |           |                       |             |
| Alias |           |                       |             |
| 3     |           |                       |             |
| Alias |           |                       |             |
| 4     |           |                       |             |
|       |           |                       |             |
|       |           | Enter This Request    |             |
|       |           |                       |             |
|       | View Queu | ed Record Check Reque | sts(1)      |
|       |           |                       |             |
|       |           | Finished Cancel       |             |
|       |           |                       |             |

### · To submit clearance, select "Submit":

The total charge for processing this request will be **\$ 0.00. Please do not refresh the web page or browser once** the request has been submitted.

| Request Queue   |                 |                 |         |       |  |
|-----------------|-----------------|-----------------|---------|-------|--|
| Subject Name 🗘  | SSN \$          | Date of Birth 🗘 | Race \$ | Sex 🔶 |  |
| Smith,John Joe  |                 | 01/01/1990      | W       | М     |  |
| One item found. |                 |                 |         | 1     |  |
|                 |                 |                 |         |       |  |
|                 | Add Request Car | submit          |         |       |  |

• To view the status of your clearance, select the control #:

| Record Check Requests |                |                     |           |
|-----------------------|----------------|---------------------|-----------|
| Control # 🔶           | Subject Name 🔶 | Date of Request \$  | Status \$ |
| R15690691             | Smith,John Joe | 02/02/2016 12:02 AM | No Record |
| One item tound.       |                |                     |           |

• Select "Certification Form" to access your certificate. This certificate should be emailed to cbc@afsusa.org or faxed to 646-937-6050.

#### Control #R15690691

#### **Requested by Lauren Amaral**

| Subject Name:       | Smith,John Joe    | Status:           | No Record           |
|---------------------|-------------------|-------------------|---------------------|
| Race:               | White             | Request Date:     | 02/02/2016 12:02 PM |
| Sex:                | М                 | Last Update Date: | 02/02/2016 12:06 PM |
| Date of Birth:      | 01/01/1990        | Fee:              | \$0.00              |
| Social Security #:  |                   | Payment Method:   | Free                |
| Reason for Request: | Volunteer         | Invoice #:        | R15690691           |
|                     | Certification For | m                 |                     |
|                     | Back              |                   |                     |